## Visual Studio 2017 community installálás

Töltsük le az installer-t (a visualstudio.com-ról csak az 2020-as verziót lehet alapból levenni. A 2017-ért guglizni kell):

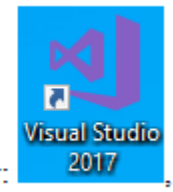

## Visual studio 2017 community installer:

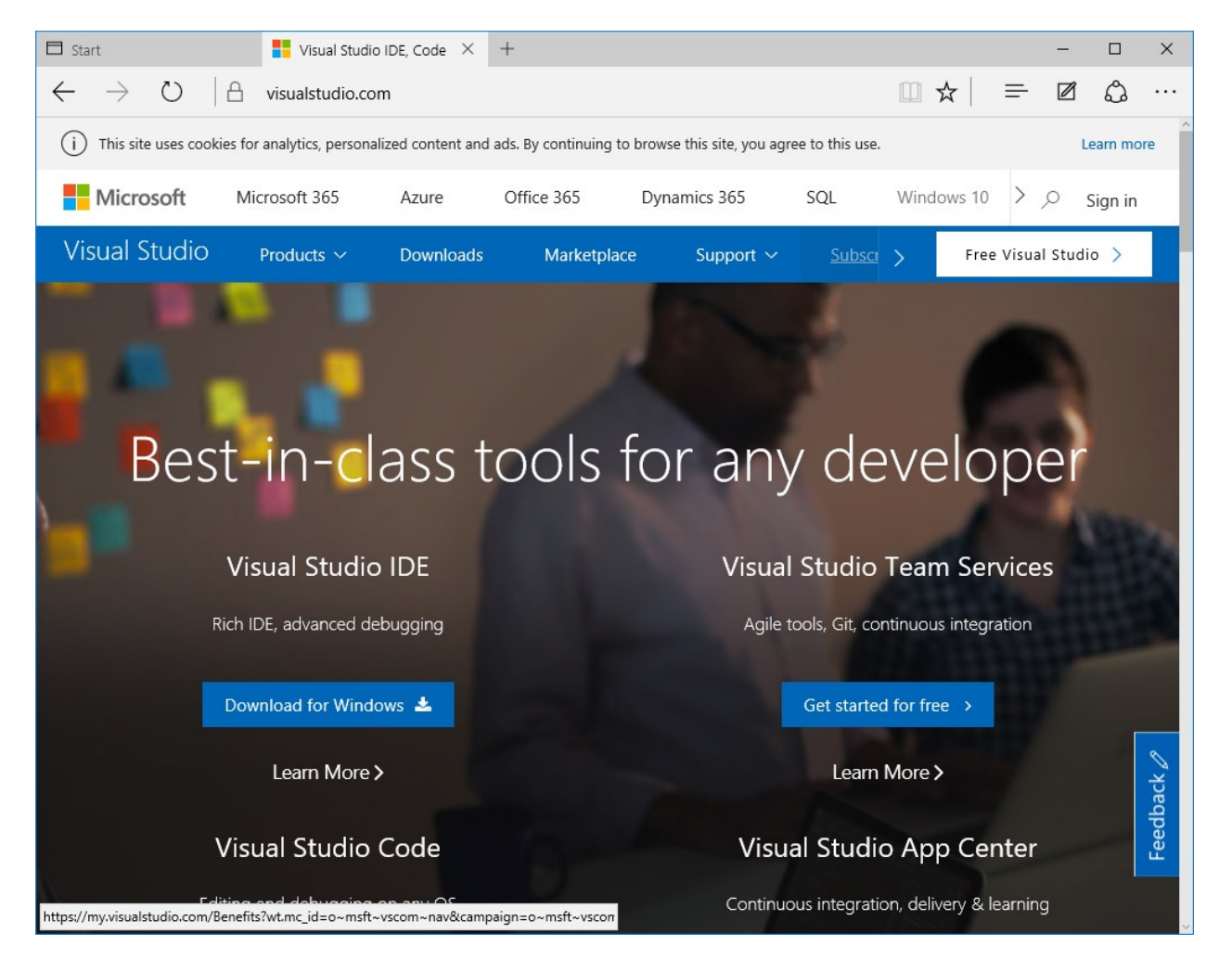

Válasszuk ki a Download for Windows menüből a "community"-t. Ez csak az installer-t tölti le, a többit majd menet közben.

Majd indítsuk el a letöltött "setup"-ot.

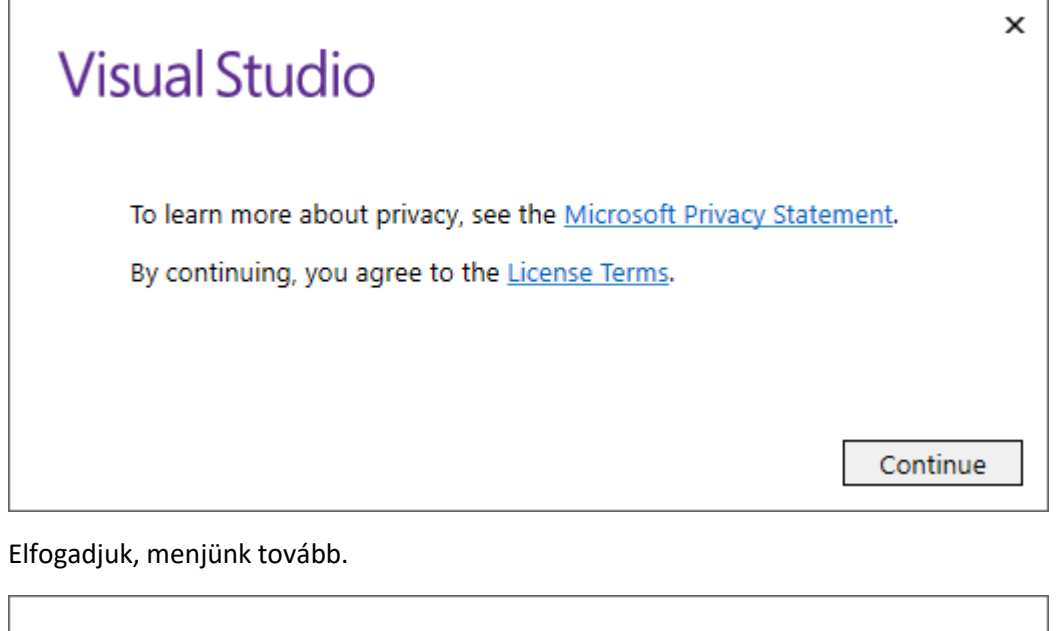

| Vi | isual Studio                         |  |
|----|--------------------------------------|--|
|    | Give us a minute. We'll be done soon |  |

Töltöget-töltöget. A letöltés alatt nem szabad elaludni! **Fontos rész jön!** Alapértelmezés, hogy csak egy **üres visual studio**-t telepítenek fel, még c# sem lesz benne. Nekünk kell kiválasztani a **".NET desktop development"-**et a jobb felső sarkában lévő **pipa bekapcs**olásával.

| Siniodas individual components Eurique                                                                                                    | je packs                                                                                                    |                                                                                                    |
|----------------------------------------------------------------------------------------------------|----------------------------------------------------------------------------------------------------|----------------------------------------------------------------------------------------------------|
| ndows (3)                                                                                                    |                                                                                                    | Summary                                                                                                    |
| Universal Windows Platform development<br>Create applications for the Universal Windows Platform<br>with C#, VB, JavaScript, or optionally C++.        | .NET desktop development<br>Build WPF, Windows Forms, and console applications using<br>C#, Visual Basic, and F#.             | <ul> <li>&gt; Visual Studio core editor</li> <li>.NET desktop development<br/>Included</li> <li>.NET desktop development tools</li> <li>.NET Framework 4.6.1 development tools</li> </ul>                                          |
| Desktop development with C++<br>Build classic Windows-based applications using the power<br>of the Visual C++ toolset, ATL, and optional features like |                                                                                                    | <ul> <li>✓ C# and Visual Basic</li> <li>Optional</li> <li>✓ .NET Framework 4 – 4.6 development tools</li> <li>✓ Blend for Visual Studio</li> </ul>                                                                                 |
| b & Cloud (7)                                                                                                    |                                                                                                    | <ul> <li>Entity Framework 6 tools</li> <li>.NET profiling tools</li> </ul>                                                                                                    |
| ASP.NET and web development<br>Build web applications using ASP.NET, ASP.NET Core,<br>HTML/JavaScript, and Containers including Docker support.        | Azure development<br>Azure SDK, tools, and projects for developing cloud apps<br>and creating resources.                      | ✓ Just-In-Time debugger     F# desktop language support     PreEmptive Protection - Dotfuscator     .NET Core 2.0 development tools     .NET Core 1.0 - 1.1 development tools     NET core 1.0 - 1.1 development doise for Desktop |
| Python development<br>Editing, debugging, interactive development and source<br>control for Python.                                                    | Node.js development<br>Build scalable network applications using Node.js, an<br>asynchronous event-driven JavaScript runtime. | SQL Server Express 2016 LocalDB                                                                                                    |
|                                                                                                    |                                                                                                    | =                                                                                                    |
|                                                                                                    |                                                                                                    |                                                                                                    |

## Ezután egy kis nyugalom: újabb töltögetés következik.

| Visual Studio                                                                                                    |                                                                                                    | <i>₽</i> – ⊏                                                                                                    |
|----------------------------------------------------------------------------------------------------|----------------------------------------------------------------------------------------------------|----------------------------------------------------------------------------------------------------|
| Products                                                                                                    |                                                                                                    |                                                                                                    |
| Installed<br>Visual Studio Community 2017<br>Acquiring Microsoft Build<br>16%<br>Starting operation<br>0%<br>Cancel<br>Available<br>Visual Studio Enterprise 2017<br>15.5.6<br>Microsoft DevOps solution for productivity and<br>coordination across teams of any size<br>License terms   Release notes<br>Install | Visual Studio Professional 2017<br>15.5.6<br>Professional developer tools and services for small teams<br>License terms   Release notes | <ul> <li>Welcome!</li> <li>We invite you to go online to hone your skill and find additional tools to support your development workflow.</li> <li>✓ Learn</li> <li>Whether you're new to development of an experienced developer, we have you covered with our utorials, videos, and sample code.</li> <li>✓ Marketplace</li> <li>Use Visual Studio extensions to add support for new technologies, integrat with other products and services, and fine-tune your experience.</li> <li>Need some help?</li> <li>Check out the Microsoft Developer Community where developers provide feedback and answers to many common problems.</li> <li>Get help from Microsoft at Visual Studio Support.</li> </ul> |
|                                                                                                    |                                                                                                    | 1.14.167                                                                                                    |

| Products                                                                                                    |                                                                                         |                                                                                                    |
|----------------------------------------------------------------------------------------------------|-----------------------------------------------------------------------------------------|----------------------------------------------------------------------------------------------------|
| Installed                                                                                                    |                                                                                         | Welcome!<br>We invite you to go online to hone your s                                                                                                    |
| Visual Studio Community 2017<br>Finished acquiring packages                                                              |                                                                                         | development workflow.                                                                                                    |
| Applying Microsoft.Net.CoreSDK.50<br>50%<br>Cancel                                                                       |                                                                                         | Whether you're new to developmer<br>an experienced developer, we have<br>covered with our tutorials, videos, a<br>sample code.                                  |
| Available                                                                                                    | Visual Chudio Deofossianal 2017                                                         | Warketplace<br>Use Visual Studio extensions to add<br>support for new technologies, integ<br>with other products and services, ar<br>fine-tune your experience. |
| 15.5.6                                                                                                    | 15.5.6                                                                                  | Need some help?                                                                                                    |
| Microsoft DevOps solution for productivity and<br>coordination across teams of any size<br>License terms   Release notes | Professional developer tools and services for small teams License terms   Release notes | Check out the Microsoft Developer<br>Community where developers provide<br>feedback and answers to many common<br>problems.                                     |
| Install                                                                                                    | Install                                                                                 | Get help from Microsoft at Visual Studio                                                                                                    |

Töltögetés kész, a gépet újra kell indítani. Ha így gondolja, biztosan igaza van, mehet a reboot:

| Visual Studio                                                                                                    |                                                                                                    | ₽ _ t                                                                                                    |
|----------------------------------------------------------------------------------------------------|----------------------------------------------------------------------------------------------------|----------------------------------------------------------------------------------------------------|
| Products                                                                                                    |                                                                                                    |                                                                                                    |
| Installed                                                                                                    |                                                                                                    | Welcome!<br>We invite you to go online to hone your ski<br>and find additional tools to support your<br>development workflow.                                                                          |
| <ul> <li>Visual Studio Community 2017</li> <li>15.5.6</li> <li>A restart is required. If needed, any rer<br/>will resume automatically after the res</li> <li>View problems</li> <li>Restart</li> </ul> | Reboot required<br>Success! One more step to go. Please restart your computer before you start Visual Studio<br>Community 2017.            | Cevelopment worknow. Image: Cevelopment an experienced development an experienced developer, we have yo covered with our tutorials, videos, and sample code.                                           |
| Available                                                                                                    | Get troubleshooting tips Restart Not now                                                                                                   | Marketplace<br>Use Visual Studio extensions to add<br>support for new technologies, integri<br>with other products and services, and<br>fina-time very experience.                                     |
| Visual Studio Enterprise 2017<br>15.5.6<br>Microsoft DevOps solution for productivity<br>coordination across teams of any size<br>License terms   Release notes                                         | Visual Studio Professional 2017 15.5.6 and Professional developer tools and services for small teams License terms   Release notes Install | Need some help?<br>Check out the Microsoft Developer<br>Community where developers provide<br>feedback and answers to many common<br>problems.<br>Get help from Microsoft at Visual Studio<br>Support. |
|                                                                                                    |                                                                                                    | 1.14.167                                                                                                    |

Természetesen ma már nem divat asztali indító ikont készíteni, úgyhogy kezdjük el gépelni a nevét (az ms-dos parancssoros korszak állítólag azért ért véget, mert az emberek nem szerettek parancsokat gépelni. Most újra gépelünk! :)

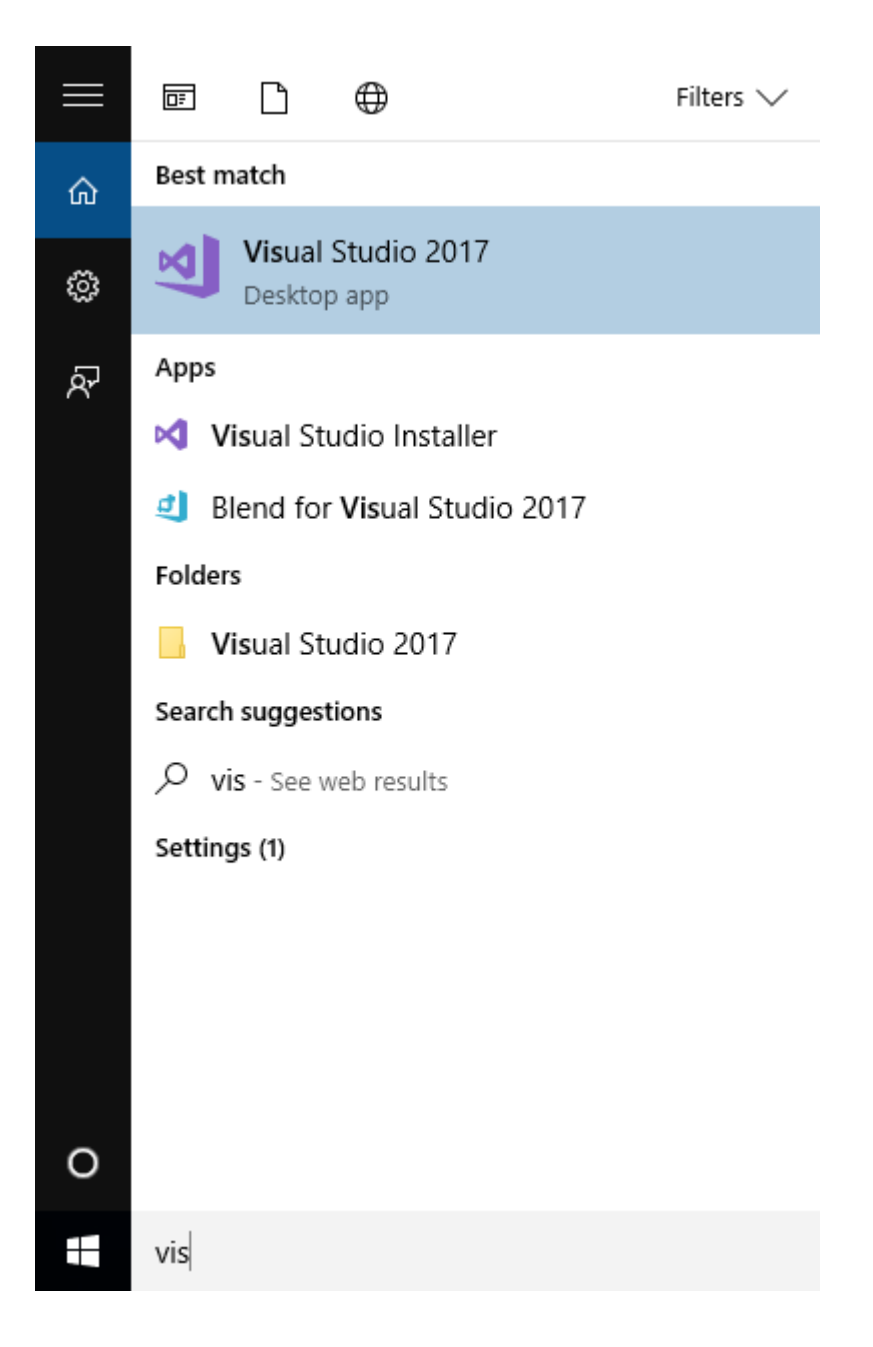

Elindult. 30 napig még megússzuk a regisztrációt, de utána kénytelenek leszünk:

| Welcom                            | e!                                                                                                 |
|-----------------------------------|----------------------------------------------------------------------------------------------------|
| Connect                           | to all your developer services.                                                                    |
| Sign in to star<br>repository, sy | t using your Azure credits, publish code to a private Git<br>nc your settings, and unlock the IDE. |
| Learn more                        |                                                                                                    |
|                                   |                                                                                                    |
|                                   |                                                                                                    |
|                                   |                                                                                                    |
|                                   |                                                                                                    |
|                                   |                                                                                                    |
|                                   |                                                                                                    |
|                                   | Sign <u>i</u> n                                                                                    |
|                                   | Don't have an account? Sign up                                                                     |
|                                   |                                                                                                    |
|                                   | Not now, maybe later.                                                                              |

х

Új projekt, és az óráról már ismert kép fogad bennünket:

| New Project                                                      |                       |          |                                    |           | ? ×                                                                          |
|------------------------------------------------------------------|-----------------------|----------|------------------------------------|-----------|------------------------------------------------------------------------------|
| ▷ Recent                                                         |                       | .NET Fr  | amework 4.6.1    Sort by: Default  | • # E     | Search (Ctrl+E)                                                              |
| <ul> <li>Installed</li> </ul>                                    |                       | C#       | C# WPF App (.NET Framework)        | Visual C# | Type: Visual C#                                                              |
| ▲ Visual C#<br>Windows Clas<br>NET Standard                      | assic Desktop         |          | Windows Forms App (.NET Framework) | Visual C# | A project for creating an application with a<br>Windows Forms user interface |
| Test                                                             |                       | <u> </u> | Console App (.NET Framework)       | Visual C# |                                                                              |
| <ul> <li>Other Languages</li> <li>Other Project Types</li> </ul> |                       |          | Class Library (.NET Standard)      | Visual C# |                                                                              |
| ▶ Online                                                         |                       |          | Class Library (.NET Framework)     | Visual C# |                                                                              |
|                                                                  |                       | C#<br>■  | Shared Project                     | Visual C# |                                                                              |
|                                                                  |                       |          | Class Library (Legacy Portable)    | Visual C# |                                                                              |
|                                                                  |                       |          |                                    |           |                                                                              |
|                                                                  |                       |          |                                    |           |                                                                              |
|                                                                  |                       |          |                                    |           |                                                                              |
|                                                                  |                       |          |                                    |           |                                                                              |
| Not finding what you are looking for?                            |                       |          |                                    |           |                                                                              |
| Open Visual St                                                   | tudio Installer       |          |                                    |           |                                                                              |
| <u>N</u> ame:                                                    | WindowsFormsApp1      |          |                                    |           |                                                                              |
| Location:                                                        | C:\Users\Endre\source | :e\repos |                                    | •         | Browse                                                                       |
| Solution name:                                                   | WindowsFormsApp1      |          |                                    |           | <ul> <li>Create directory for solution</li> </ul>                            |
|                                                                  |                       |          |                                    |           | Add to Source Control                                                        |
|                                                                  |                       |          |                                    |           | OK Cancel                                                                    |

30 napunk van a regisztrálásra a Microsoft-nál. Javasolt a "hszk.bme.hu" címmel regisztrálni (ami az accadmin.hszk.bme.hu-n látszik), küldjék oda a reklámjaikat. Ha bejelentkeztünk, a community ingyenesen működni fog (a Microsoft szerint).

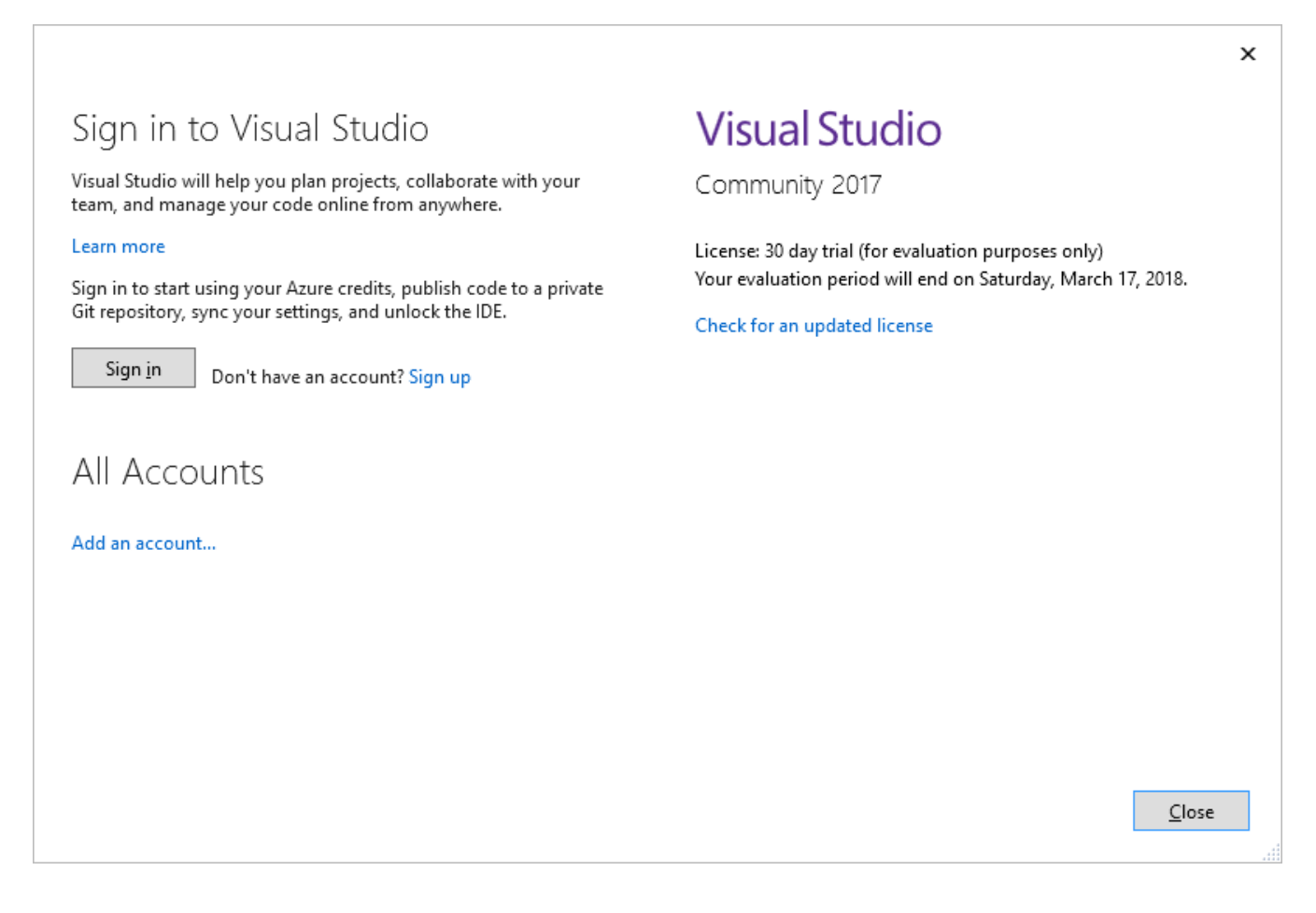